### LAMPIRAN 1 LANGKAH-LANGKAH SIMULASI CST MICROWAVE STUDIO

- 1. Membuat *project* baru
  - a. Buka aplikasi CST untuk memulai kemudian pilih CST Microwave Studio

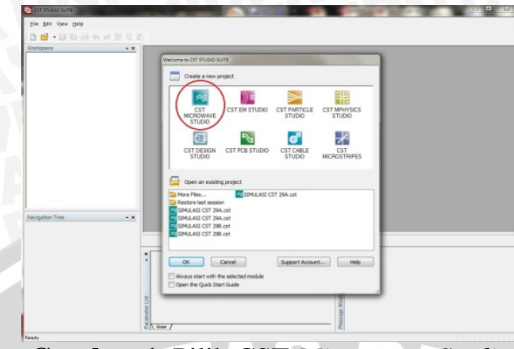

Gambar 1. Pilih CST Microwave Studio

b. Kemudian akan muncul jendela *Create a New Project*. Pilih *Antenna* (Planar) lalu OK

| Select a template for the new project                    | Description                                        |
|----------------------------------------------------------|----------------------------------------------------|
| Antenno (Horo, Waveguide)                                |                                                    |
| Antenna (Mobie Priorie)<br>Antenna (Manar)               |                                                    |
| Antenna (wire)<br>Antenna Anay Unit Cell (PD)            |                                                    |
| Connector (Coaxial)<br>Connector (Multipin)              | linite and obt                                     |
| Coupler (Planar, Microstrip, cpw)<br>Coupler (Waveguide) | Background: vacuum                                 |
| EDA<br>EMC EMI Droblem                                   | Boundaries: all open<br>Mesh: optimized for planar |
| Filter (Planar, Microstrip, cpw)                         | structure<br>(ratiokmit=20,                        |
| Fiter (Wavegude)<br>FSS - Unit Cell (FD)                 | pec edge refinement=6,                             |
| IC Package<br>LTCC                                       | fuppints=on)                                       |
| RCS - Large objects (I-solver)<br>RCS - Small objects    | Energy-Based Mesh Adaption                         |
| Resonator +                                              | Scheme                                             |
| Car at                                                   |                                                    |
| OK Cancel                                                | Help                                               |
| Dow this dates hav when a new project                    | is created                                         |

Gambar 2. Antena (planar)

c. Pilih menu WCS, kemudian pilih *Local Coordinate System* sehingga akan muncul penanda koordinat U, V, dan W pada halaman kerja

|                                                                                                    | -        |                                                                                                    |                   | The of the Log luce - |
|----------------------------------------------------------------------------------------------------|----------|----------------------------------------------------------------------------------------------------|-------------------|-----------------------|
| Compared and a compared and a c | 8 BUUUUU | National Land Candidata         Marchan Land Candidata           Marchan Land Candidata         Marchan Land Candidata           Marchan Land Land Land Land Land Land Land La | <b>₫</b> • ≪ - 12 |                       |
| - Sit 2D/3D Result<br>- Sit TLM Results<br>- Sit Farfields<br>- Sit Tables                                                                                                    | 23       | Align WCS with Global Coordinates<br>Fix WCS<br>Store Current WCS                                                                                                    |                   |                       |
|                                                                                                    |          | Restore Selected WCS                                                                                                    | Untitled 0*       |                       |

Gambar 3. Local Coordinate System

- 2. Perancangan substrat
  - a. Pilih icon Create brick, lalu tekan tombol Esc

| Eile Edit View WCS Curves Objects Mesh Solve Results | Macros |
|------------------------------------------------------|--------|
| : D 🚊 - 🗟   🗟   🛛   🗟 🗳 : 🥌 🕑 🕂 🍳 🔍                  | 🖂 🎯    |
| 00000                                                | 1      |
| Create brick                                         |        |
| Components                                           |        |
|                                                      |        |
| 🗄 🖓 Materials                                        |        |
|                                                      |        |
|                                                      |        |
|                                                      |        |
|                                                      |        |
| Lumped Elements                                      |        |
| 🙀 Plane Wave                                         |        |
|                                                      |        |
| Bold Courses                                         |        |
| Gambar 4. Create Brick                               |        |

b. Pada jendela *Create brick*, masukkan input berupa ukuran *brick*, jenis bahan (FR-4) dan koordinat dari *substrat* yang akan dibuat.

|                                                                             | Brick                                                                                                    |
|-----------------------------------------------------------------------------|----------------------------------------------------------------------------------------------------|
| E                                                                           | Name:<br>Solid1  Preview                                                                                                    |
| Salar                                                                       | Xmin:       Xmax:         47.5-95       47.5+95         Ymin:       Ymax:         -14.791       108         Zmin:       Zmax:         -0.8       0.8         Component:       Component1         Material:       FR-4 (loss free)         FR-4 (loss free)       Help |
| Saterial FR-4 (loss free)<br>Normal<br>Spilon 3.9<br>Norm.cond. 0.3 [W/K/n] |                                                                                                    |

Gambar 6. Substrat Antena Mikrostrip

- 3. Perancangan patch dan saluran transmisi
  - a. *Patch* antena mikrostrip Array tiga elemen terdiri atas lingkaran yang kemudian di potong mengikuti koordinat ukuran antena array tiga elemen yang asli. Pilih *icon Create cylinder*

|                                                     | D - |
|-----------------------------------------------------|-----|
| <mark>ile <u>E</u>dit V<u>i</u>ew W<u>C</u>S</mark> | C   |
| i 🗅 🚔 - 🖯 🛛 🖓 🖓                                     | I   |
|                                                     | •   |
| Navigation Tree                                     |     |

Gambar 7. Cylinder

b.

Pada jendela *Create cylinder*, masukkan input berupa ukuran *cylinder*, jenis bahan (*copper*) dan koordinat dari *patch* yang akan dibuat.

| Cylinder                                                  |                    |   | ×                       |              |
|-----------------------------------------------------------|--------------------|---|-------------------------|--------------|
| Name:<br>solid2<br>Orientation © X<br>Outer radius:<br>30 | Y  Z Inner radius: |   | OK<br>Preview<br>Cancel |              |
| Xcenter:                                                  | Ycenter:<br>46     |   |                         |              |
| Zmin:<br>0.8                                              | Zmax:<br>0.9       |   |                         |              |
| Segments:                                                 |                    |   |                         | 5            |
| Component:<br>component1                                  |                    | Ŧ |                         | $\mathbf{G}$ |
| Copper (annealed)                                         |                    | Ŧ | Help                    |              |

Gambar 8. jendela Create cylinder

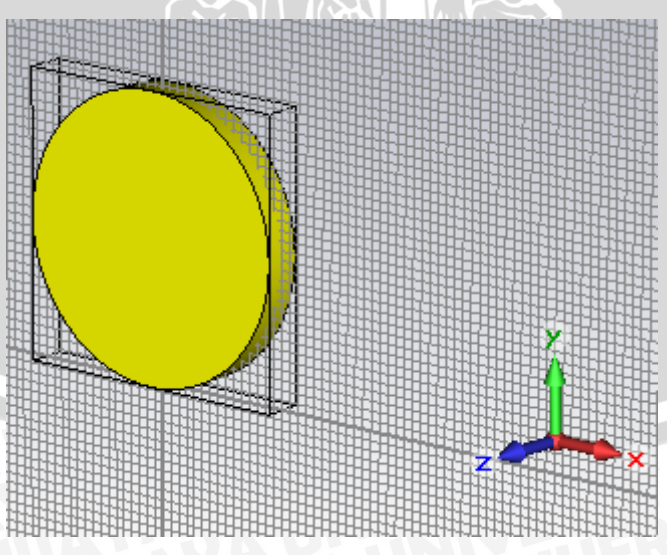

Gambar 9. Bentuk Awal Patch Cylinder

c. Kemudian untuk saluran transmisi, pilih menu *Create brick* pada *software* cst tersebut.

| S CST M | ICROWAVE STUDIO - [Untitled_0*]                        |
|---------|--------------------------------------------------------|
| Eile    | Edit View WCS Curves Objects Mesh Solve Results Macros |
| : 🗅 🖻   | - 🗐 💿 💿 🖉 🦉 🥑 🕂 🔍 🕲 🎕                                  |
| De      | 000 P-10-10 -45 6-                                     |
| Creat   | e brick                                                |
| -       | Components                                             |
|         | Groups                                                 |
| ÷ 🔽     | Materials                                              |
|         | Faces                                                  |
|         | Curves                                                 |
|         | WCS                                                    |
|         | Wires                                                  |
| - 6     | Lumped Elements                                        |
| - 6     | Plane Wave                                             |
| - 6     | Farfield Source                                        |
|         | Eald Sources                                           |

d. Pada jendela *Create brick* masukkan nilai koordinat dan ketebalan saluran transmisi.

|           | Brick                    |                    | ×        |                       |  |
|-----------|--------------------------|--------------------|----------|-----------------------|--|
| 28        | Name:<br>solid3          |                    | OK       |                       |  |
|           | Xmin:<br>-1.686+21       | Xmax:              | Cancel   |                       |  |
|           | Ymin:                    | Ymax:              |          |                       |  |
|           | Zmin:                    | Zmax:              |          |                       |  |
|           | 0.8                      | 0.9                |          |                       |  |
|           | Component:<br>component1 |                    | <b>_</b> |                       |  |
| Ś         | Material:                |                    |          | JA                    |  |
|           | Copper (annealed)        |                    | - Help   | 3 5 4                 |  |
| Free      | • 0.00                   | 12 0 2 3           | ×+ @     |                       |  |
| 9   🗸 🤻 🛰 |                          | 8 8 9 8 8 8 8<br>8 | 99912    | _                     |  |
| - /       |                          |                    |          |                       |  |
|           |                          |                    |          |                       |  |
|           |                          |                    |          |                       |  |
|           |                          |                    |          |                       |  |
|           |                          |                    | 1        | and the second second |  |

Gambar 12. Bentuk Array tiga elemen

- 4. Perancangan Ground plane dan slot lingkaran
  - a. Untuk membuat *Ground plane* langkah awal ialah memilih *icon Create brick*, lalu tekan tombol Esc dan masukkan ukuran *Ground plane* sesuai dengan perhitungan yang didapat.

# BRAWIJAYA

| ST MICROWAVE STUDIO - [Untitled_0*]                        |
|------------------------------------------------------------|
| Eile Edit View WCS Curves Objects Mesh Solve Results Macro |
| i 🗅 🚔 • 📰 💿 🔯 💐 🥌 🥑 🕂 🍳 🔍 🖾                                |
|                                                            |
| Create brock     - x       Components                      |

Gambar 13. Create Brick

| Name:         OK           solid1         Preview           Xmin:         Xmax:           -47.5         47.5           Ymin:         Ymax: |  |
|----------------------------------------------------------------------------------------------------|--|
| 0 108                                                                                                    |  |
| Zmin: Zmax:<br>0 0.1                                                                                                    |  |
| Component:                                                                                                    |  |
| component1 v                                                                                                    |  |
| Material:                                                                                                    |  |
| Copper (annealed)                                                                                                    |  |

Gambar 14. Jendela Brick Untuk Ground Plane

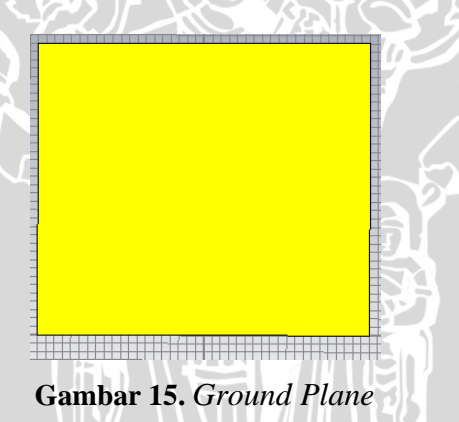

b. Untuk membuat slot *rugby ball* langkah awal ialah memilih *icon Ellipse*, lalu tekan tombol Esc dan masukkan ukuran slot lingkaran sesuai dengan perhitungan yang didapat.

|          | ×                                       |
|----------|-----------------------------------------|
|          | ОК                                      |
| Yradius: | Preview                                 |
| Ycenter: | Help                                    |
| 0.0      |                                         |
|          |                                         |
|          | -                                       |
|          | Yradius:<br>46.47375<br>Ycenter:<br>0.0 |

Gambar 16. Jendela Cylinder Untuk Ground Plane

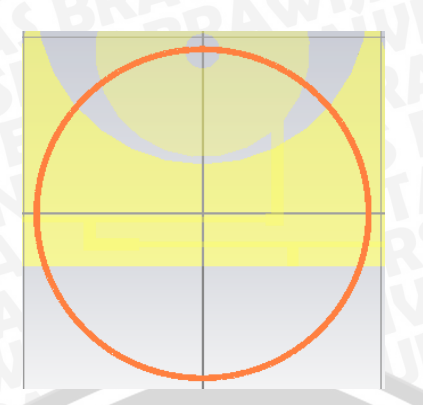

Gambar 17. Bentuk cylinder untuk slot lingkaran

c. Gunakan *icon Ellipse*, lalu tekan tombol Esc dan masukkan ukuran slot lingkaran sesuai dengan perhitungan yang didapat.

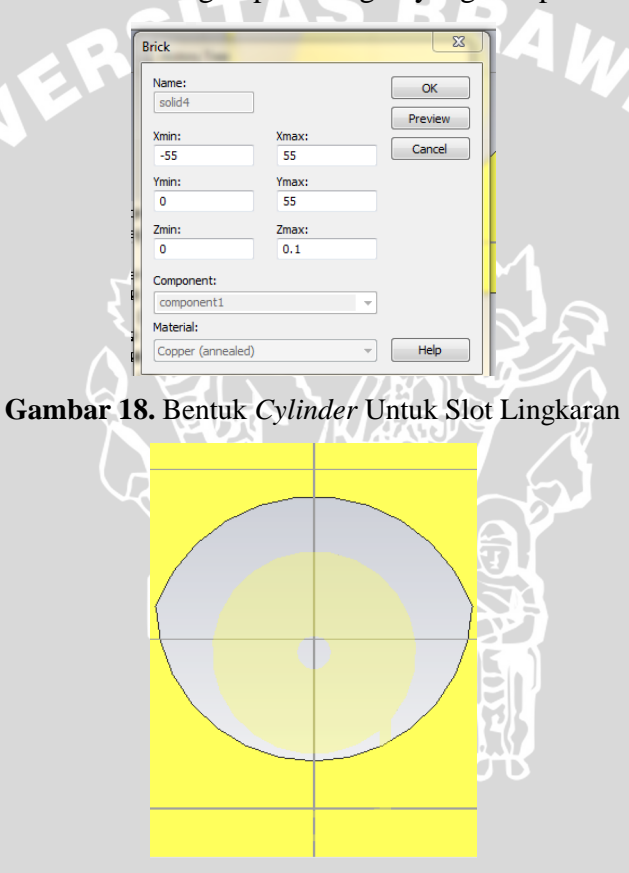

Gambar 19. Ground Plane

- 1. Perancangan port
  - a. Untuk membuat port, pilih menu Solve, kemudian pilih Waveguide Ports

AL

| CST MICROWAVE STUDIO - [iampiran*]                                                                                                    | the second second second second second second second second second second second second second second second se                                                                                                    |
|----------------------------------------------------------------------------------------------------|----------------------------------------------------------------------------------------------------|
| 😤 File Edit Vjew WCS Cyrves Objects Mes                                                                                                    | h Solve Beults Macros Window Help                                                                                                    |
|                                                                                                    | Image: Sector of Material       Materials                                                                                                    |
| Issignation Tiree • x  Components  Components  Component  Component  Componen | Progency. Progency. Proge |
| Linged Generits     Linged Generits     Linged Generits     Para Wave     Farled Source     Farled Source     Forts     Contain Signals     Field Monitors     Volage and Current Monitors                                                                                                    | Addimport     Addimport     Decision Speak     Decision Speak         |

Gambar 20. Waveguide Ports

b. Input ukuran *port* seperti pada gambar berikut

|                           | Waveguide Port                                                                                                    |     |
|---------------------------|----------------------------------------------------------------------------------------------------|-----|
|                           | General         OK           Name:         1         ~           Label:         Apply         Apply                                                                                             |     |
| EF                        | Normal:         X         Y         Z         Preview           Orientation:         © Positive         Negative         Cancel           Text size:         > large         Help               | AW, |
|                           | Position<br>Coordinates: Free Full plane @ Use picks                                                                                                    |     |
| <b>X</b>                  | Xmin         3.325         -         10.05         Xmax         6.675         +         10.05           Zmin:         0.8         -         1.7         Zmax:         0.9         +         1.3 |     |
|                           | Reference plane<br>Distance to ref. plane: 0                                                                                                    | 1 7 |
|                           | Mode settings<br>Multipin port Number of modes:<br>Define Pins 1                                                                                                    |     |
| $\langle \langle \rangle$ | Single-ended Electric shielding Impedance and calibration Polarization angle                                                                                                    |     |
| γ                         | Define Lines 0.0                                                                                                    |     |

Gambar 21. Dimensi Waveguide Ports

- 2. Menjalankan simulasi
  - a. Atur *range* frekuensi yang akan diamati terlebih dahulu Sebelum melakukan simulasi,Pilih *icon Frequency Range*.

| 20       | Free   | ¥          | : du         | P 🖻 | 1 |   | % |
|----------|--------|------------|--------------|-----|---|---|---|
| <u>*</u> | 23     | <b>B</b> 🖗 | <b>x</b>   🗗 | P P | 1 | P |   |
|          | Freque | ncy range  | 2            |     |   |   |   |

Gambar 22. Frequency range

b. Klik *field monitor* pada menu bar *Solve*.

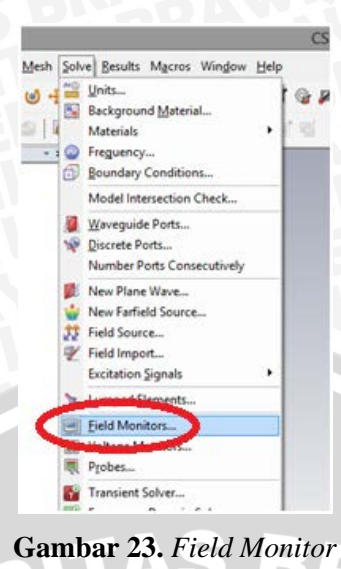

c. Pada *window monitor*, pilih *type* E-*field*, H-*field*, dan *farfield* yang telah di atur pada frekuensi kerja 0.9 GHz, kemudian klik OK.

d. Selanjutnya untuk mendapatkan nilai gain vs frekuensi, maka pada *window monitor* pilih *farfield* dengan spesifikasi *broadband* 

| Monitor                                                                                                    | <b>×</b>                                                                                                    |
|----------------------------------------------------------------------------------------------------|----------------------------------------------------------------------------------------------------|
| Labeling<br>Name: farfield (broadband)                                                                                                    | ✓ Automatic labeling                                                                                                    |
| Type<br>C E-Field<br>H-Field and Surface current<br>Surface current (TLM only)<br>Power flow<br>Current density<br>Power loss density/SAR<br>Electric energy density<br>Magnetic energy density<br>Farfield/RCS<br>Field source | Specification  Frequency  Broadband  Freq. samples: 21  Accuracy:  Transient farfields  2D Plane  Activate  Orientation:  X Y Z  Position:  0 |
| ОК                                                                                                    | Apply Cancel Help                                                                                                    |

## BRAWIJAYA

Klik Transient Solver pada menu bar Solve. e.

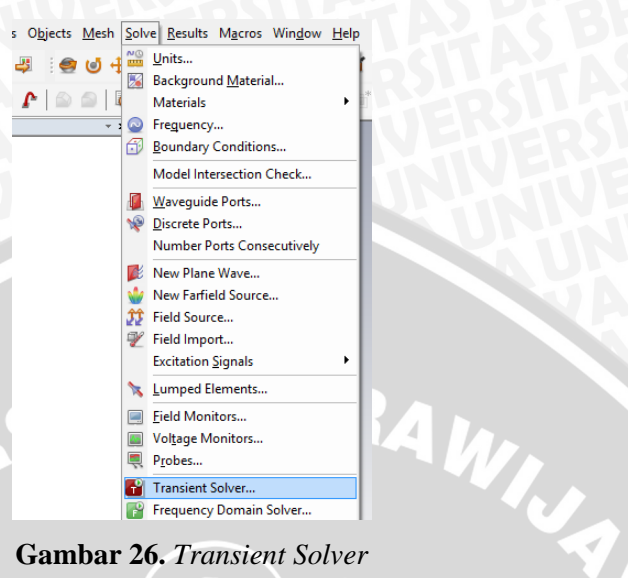

Gambar 26. Transient Solver

f.Pada Window Transient Solver Parameter, berikan nilai 50 Ohm pada nilai impedansinya, kemudian klik start untuk memulai simulasi.

| Solver settings                                  |                                            | Start          |
|--------------------------------------------------|--------------------------------------------|----------------|
| Accuracy:                                        | Store result data in cache                 | Optimize       |
|                                                  |                                            | Par. Sweep     |
| Stimulation settings                             |                                            |                |
| Source type: All Ports 🗸 🗸                       | Inhomogeneous port<br>accuracy enhancement | Acceleration   |
| Mode: All V                                      | Calculate modes only                       | Specials       |
|                                                  | Superimpose plane wave<br>excitation       | Simplify Model |
| S-parameter settings                             |                                            | Apply          |
| <ul> <li>Normalize to fixed impedance</li> </ul> | S-parameter symmetries                     | Close          |
| 50 Ohms                                          | S-Parameter List                           | Help           |
| Adaptive mesh refinement                         |                                            | L              |
| Adaptive mesh refinement                         | Adaptive Properties                        |                |

Gambar 27. Transient Solver Parameters

3. Menampilkan Hasil Simulasi

Langkah - langkah menampilkan hasil simulasi antena perancangan adalah sebagai berikut :

Untuk menanpilkan grafik hasil dari return loss, dapat langsung meng-klik a. '1D Result' pada navigation tree, kemudian mengklik '|S| dB'. Maka grafik return loss langsung dapat terlihat.

| 🖶 👼 1D Results    |
|-------------------|
| 🗊 🛅 Port signals  |
| 🖲 🚞 ISI linear    |
| 🗊 🛅 🔝 🖪           |
| 🗈 🧰 arg(S)        |
| 🏚 🛅 Spolar        |
| 😟 - 🚞 Smith Chart |
| 🖲 🚞 Balance       |
| 🗊 🛅 Energy        |
| 🛓 🛅 Materials     |
|                   |

Gambar 28. Menampilkan Grafik Return Loss

b. Untuk menampilkan grafik VSWR, maka pada menu bar klik 'Results' kemudian pilih 'S-Parameter Calulations', dan klik 'Calculate VSWR'. Maka grafik VSWR langsung dapat terlihat.

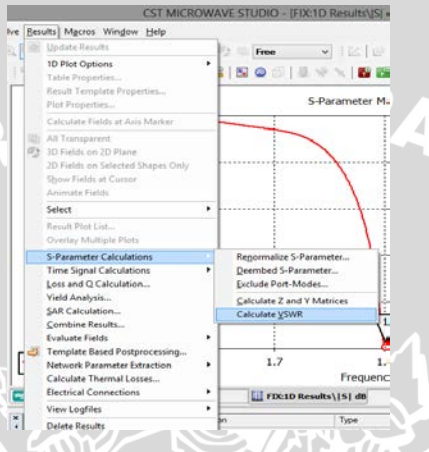

Gambar 29. Menampilkan Grafik VSWR

c. Untuk menampilkan pola radiasi dan polarisasi, dan antena, dapat dilihat pada menu *farfield* yang terdapat pada *navigation tree*.

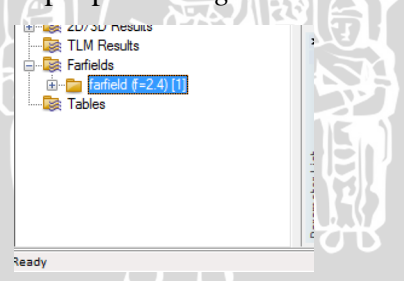

Gambar 30. Pilihan Farfield Pada Navigation Tree

d. Untuk menampilkan gain dapat dilihat pada menu *result* lalu pilih *template based postprocessing* hingga tampil, tampilan sebagai berikut.

| Fai | field and Antenna Properties |      |                 |       | • |
|-----|------------------------------|------|-----------------|-------|---|
| Ad  | d new postprocessing step    |      |                 |       | • |
|     | Result name                  | Туре | Template name   | Value | ~ |
| 1   | gain                         | 1D   | Farfield Result |       |   |
|     |                              |      |                 |       |   |
|     |                              |      |                 |       |   |

Gambar 31. Jendela Template Based Postprocessing

e. Lalu klik *add new postprocessing step* dan pilih *farfield result* hingga keluar jendela *farfield result*, lalu langkah selanjutnya mengikuti tampilan pada jendela *farfield result* berikut dan tekan ok.

| Far           | neid mesuit ( incl. Excitation string [] )                                                                                                    |                                 |               |
|---------------|----------------------------------------------------------------------------------------------------|---------------------------------|---------------|
| a             | utomatic (first farfield result in navigation tree)                                                                                                    | Plot Mode                       | Gain (IEEE) 👻 |
|               | Browse Results Browse Monitors                                                                                                    | dB, Farf.Approx.                |               |
|               |                                                                                                    |                                 |               |
|               | ) single rrq<br>) broadband Set Frq / Time                                                                                                    | Axis/Polarisation               | Abs •         |
|               |                                                                                                    | spherical, linear               |               |
| Eva           | aluation Range                                                                                                    | Arrow                           |               |
|               | polar constituata Theta: 900                                                                                                    | Arrau factor pot u              | ead           |
|               | polar-construita Phir                                                                                                    | Minay ractor nor a              |               |
|               | ) single direction                                                                                                    | Specials                        |               |
| B             | esult Value: Max. Value                                                                                                    | Ang.W.3dB, Sol./                | A.:0180/0360  |
|               |                                                                                                    |                                 |               |
| Te            | emplate Type / Table Output: 💿 1D 💿 0D                                                                                                    |                                 |               |
|               | OK Cancel                                                                                                    |                                 |               |
|               | Cancer                                                                                                    |                                 |               |
| Langkah tarah | Gambar 32. Jende                                                                                                    | ela <i>Farfield</i>             | l Result      |
| Langkah terak | <b>Gambar 32.</b> Jende<br>chir pilih <i>gain</i> , lalu                                                                                                    | ela <i>Farfielc</i><br>evaluate | l Result      |
| Langkah terak | <b>Gambar 32.</b> Jende<br>chir pilih <i>gain</i> , lalu<br><sup>Template Based Postprocessing</sup>                                                                                             | ela Farfielc<br>evaluate        | l Result      |
| Langkah terak | Gambar 32. Jende<br>chir pilih <i>gain</i> , lalu<br>Template Based Postprocessing                                                                                                    | ela Farfield<br>evaluate        | l Result      |
| Langkah terak | Gambar 32. Jende<br>thir pilih gain, lalu<br>Template Based Postprocessing<br>General Results<br>Fasfield and Artenna Properties                                                                 | ela Farfield<br>evaluate        | l Result      |
| Langkah terak | Gambar 32. Jende<br>Chir pilih gain, lalu<br>Template Based Postprocessing<br>General Results<br>Earlield and Artemna Properties<br>Add new postprocessing step                                  | ela Farfield<br>evaluate        | l Result      |
| Langkah terak | Gambar 32. Jende<br>Chir pilih gain, lalu<br>Template Based Postprocessing<br>General Results<br>Farheid and Artenna Properties<br>Add new postprocessing step                                   | ela Farfield<br>evaluate        | I Result      |
| Langkah terak | Gambar 32. Jende                                                                                                    | ela Farfield<br>evaluate        | l Result      |
| Langkah terak | Gambar 32. Jende                                                                                                    | ela Farfield<br>evaluate        | l Result      |
| Langkah terak | Gambar 32. Jende                                                                                                    | ela Farfield<br>evaluate        | I Result      |
| Langkah terak | Gambar 32. Jende                                                                                                    | ela Farfield<br>evaluate        | l Result      |
| Langkah terak | Gambar 32. Jende                                                                                                    | ela Farfield<br>evaluate        | l Result      |
| Langkah terak | Gambar 32. Jende<br>chir pilih gain, lalu<br>Template Based Postprocessing<br>General Results<br>Farfield and Artenna Properties<br>Add new postprocessing step<br>Result name Type<br>1 gavi 10 | evaluate valuate                | l Result      |
| Langkah terak | Gambar 32. Jende<br>chir pilih gain, lalu<br>Template Based Postprocessing<br>General Results<br>Fadield and Artenna Properties<br>Add new postprocessing dep<br>Result name Type<br>1 gan 10    | ela Farfield<br>evaluate        | l Result      |

Gambar 33. Jendela Template Based Postprocessing

### LAMPIRAN 2 DOKUMENTASI PENGUJIAN ANTENA

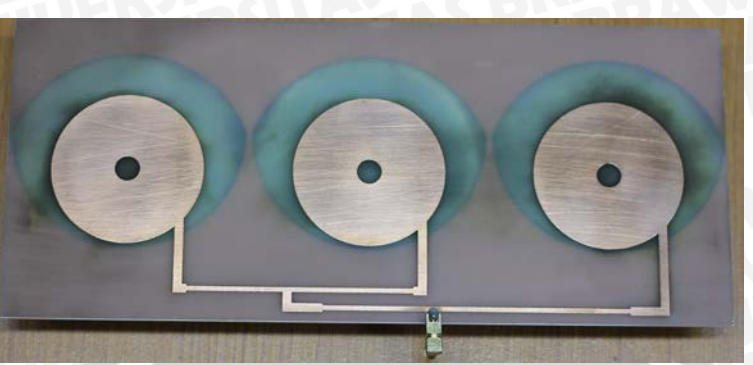

Gambar 34. Antena Fabrikasi Mikrostrip Array tiga elemen

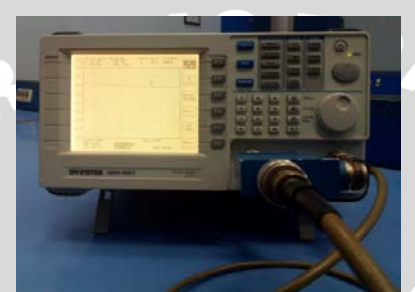

Gambar 35. GW Instek Spectrum Analyzer 2,7 GHz

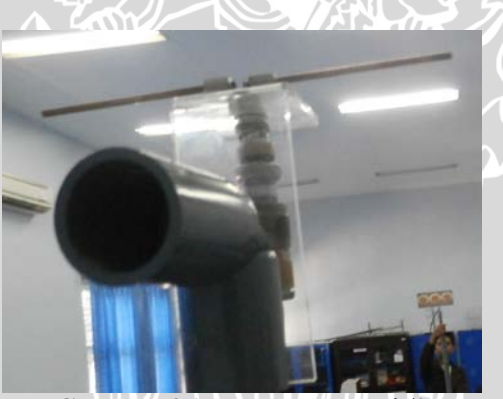

**Gambar 36.** Antena Dipole  $\lambda/2$ 

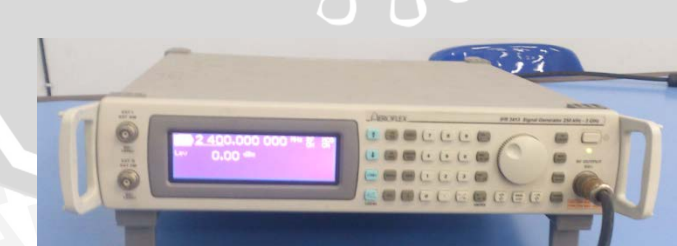

Gambar 37. Aeroflex IFR 3413 Signal Generator 250 KHz - 3 GHz

AL.

### BRAWIJAYA

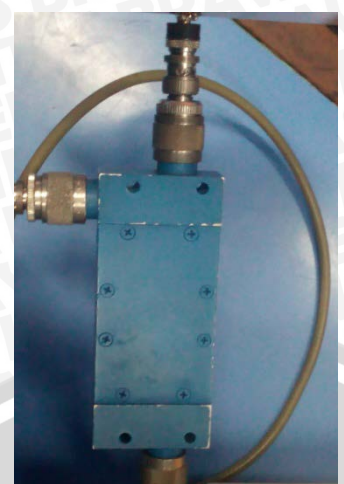

iler BAWIJJA Gambar 38. Directional Coupler

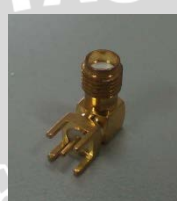

Gambar 39. SMA Connector

### LAMPIRAN 3 DOKUMENTASI PENGUJIAN RECTENNA

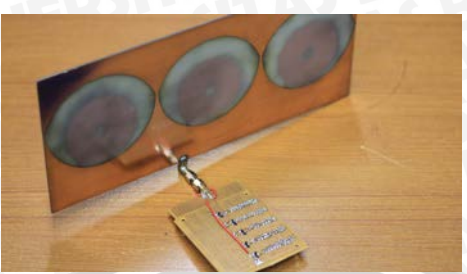

Gambar 40. Rectenna (Rectifier Antenna)

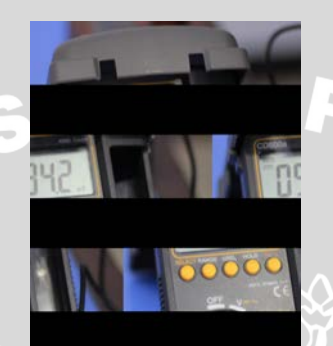

Gambar 41. Digital Multimeter

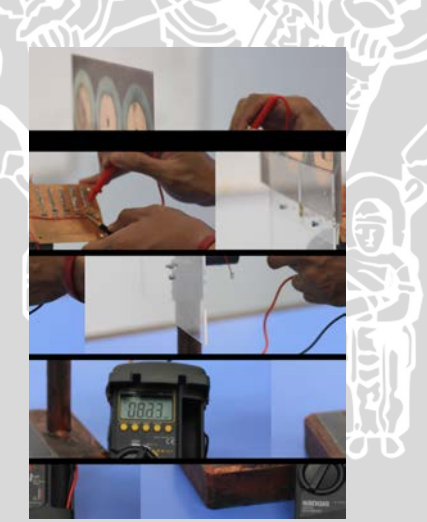

Gambar 42. Proses Pengujian